### Содержание

| Работа на платформе. Модуль «Комплекс работ». Раздел «Диаграмма Ганта» | 2 |
|------------------------------------------------------------------------|---|
| Конфигурация диаграммы Ганта                                           | 2 |
| Виды диаграмм Ганта                                                    | 3 |

# Работа на платформе. Модуль «Комплекс работ». Раздел «Диаграмма Ганта»

## Конфигурация диаграммы Ганта

| 🗧 Конгленс работ                                                                                                    | 日 Диаграм                                                                                                    | ма Гантта                                                                                                    |                                                                                            |                                                                                                | +Coap          | un e    | T Owner (1)               | Californ | • • 0                                                                                                    | 0 9         | R 11 I     |    |
|----------------------------------------------------------------------------------------------------|----------------------------------------------------------------------------------------------------|----------------------------------------------------------------------------------------------------|--------------------------------------------------------------------------------------------|------------------------------------------------------------------------------------------------|----------------|---------|---------------------------|----------|----------------------------------------------------------------------------------------------------|-------------|------------|----|
| Найти спотанения по                                                                                                    |                                                                                                    |                                                                                                    |                                                                                            |                                                                                                |                |         |                           |          | • Настрои                                                                                                    | ть вид      |            |    |
| rianne corpore inter inter i si                                                                                                    | ID THI                                                                                                    | 1 TEMA                                                                                                    | 107                                                                                        | 10                                                                                             |                | 100     |                           | 100      | Вставьте                                                                                                    | столбцы     |            | 22 |
| <ul> <li>избранные представления</li> </ul>                                                                                                    |                                                                                                    | Descusion                                                                                                    | 11 11 10                                                                                   | 14 D 14                                                                                        | 17 21          | 39 28   |                           | 23 24    | 11 Сортиро                                                                                                    | еать по     |            |    |
| Предсавление 1                                                                                                    | 731 34444                                                                                                    | • Роль участника на платрор                                                                                                    | 03.04.2022                                                                                 |                                                                                                |                |         | 01                        | 05.2022  | Е Группира                                                                                                    | жать по     |            | 11 |
| <ul> <li>представления по умолч.</li> </ul>                                                                                                    | 932 <b>ЗАДАЧА</b>                                                                                                    | Стартовая страница платфо                                                                                                    |                                                                                            | 25.04.2022                                                                                     |                |         |                           | 05.06.2  | Переина                                                                                                    | новать пред | иставления |    |
| Все аткрытые                                                                                                    | 1085 3AДA4A                                                                                                    | Mogyrts +Odoop+                                                                                                    |                                                                                            |                                                                                                |                |         | 07.06.2022                |          | Сокрани                                                                                                    | Tie         |            |    |
| Диаграмма Гантта                                                                                                    | + Course and de                                                                                                    | nun aufar                                                                                                    |                                                                                            |                                                                                                |                |         |                           |          | Сохрани                                                                                                    | ть как      |            |    |
| Недаено созданное                                                                                                    | + Coldans Horsen                                                                                                    | witter partient                                                                                                    |                                                                                            |                                                                                                |                |         |                           |          | пралить<br>По Энсполят.                                                                                                    |             |            |    |
| Последние действия                                                                                                    |                                                                                                    |                                                                                                    |                                                                                            |                                                                                                |                |         |                           |          | Dechoph     Dechoph     D |             | TM         |    |
| Предназначено для меня                                                                                                    |                                                                                                    |                                                                                                    |                                                                                            |                                                                                                |                |         |                           |          | ва Настран                                                                                                    | заемые пол  | 1          |    |
| Скодна                                                                                                    |                                                                                                    |                                                                                                    |                                                                                            |                                                                                                |                |         |                           |          |                                                                                                    |             |            | -1 |
| Соцавно некой                                                                                                    |                                                                                                    |                                                                                                    |                                                                                            |                                                                                                |                |         |                           |          |                                                                                                    |             |            |    |
|                                                                                                    |                                                                                                    |                                                                                                    |                                                                                            |                                                                                                |                |         |                           |          |                                                                                                    |             |            |    |
| <ul> <li>Руководство полная</li> <li>Континная работ</li> <li>Найти сокрановные пода</li> <li>Изблинные ОРЕДСТАВ</li> <li>Предсталичная 1</li> <li>Предсталичная 1</li> <li>Предсталичная 1</li> <li>Предсталичная 1</li> <li>Предсталичная 3</li> <li>Предсталичная 3</li> <li>Предсталичная 3</li> <li>Предсталичная 3</li> <li>Предсталичная 4</li> <li>Предсталичная 4<th>Конфигурация та<br/>столбцы Филь<br/>Показать диаграмму<br/>Показать диаграмму<br/>Ганта<br/>МАСШТАБ<br/>Выберите первоначал<br/>Автоувеличские •<br/>НАСТРОЙКА МЕТОН<br/>Уканите атрибуты, ко<br/>вместо этих атрибуты, ко<br/>вместо этих атрибуто<br/>Влево<br/>Вправо</th><th>аблицы пакета работ  ТРЫ СОРТИРОВАТЬ ПО  Поназолеь имеераютникую диаге  полосте азмераютникую диаге  полосте азмераютникую диаге  п</th><th>настройки ото<br/>выму Ганяна спр<br/>регизсииеве розбе<br/>ни доступа и авт<br/>диаграмме Ган</th><th>оражнымя в<br/>аво от таблицы. Ви<br/>интоль между ней з<br/>омасштабировани<br/>та всегда. Заметь</th><th>на, что при на</th><th>ДИАГРАЛ</th><th>МА ГАНТТА<br/>Назателя Мыл</th><th>20403</th><th>жент,<br/>•<br/>•</th><th></th><th></th><th></th></li></ul> | Конфигурация та<br>столбцы Филь<br>Показать диаграмму<br>Показать диаграмму<br>Ганта<br>МАСШТАБ<br>Выберите первоначал<br>Автоувеличские •<br>НАСТРОЙКА МЕТОН<br>Уканите атрибуты, ко<br>вместо этих атрибуты, ко<br>вместо этих атрибуто<br>Влево<br>Вправо | аблицы пакета работ  ТРЫ СОРТИРОВАТЬ ПО  Поназолеь имеераютникую диаге  полосте азмераютникую диаге  полосте азмераютникую диаге  п | настройки ото<br>выму Ганяна спр<br>регизсииеве розбе<br>ни доступа и авт<br>диаграмме Ган | оражнымя в<br>аво от таблицы. Ви<br>интоль между ней з<br>омасштабировани<br>та всегда. Заметь | на, что при на | ДИАГРАЛ | МА ГАНТТА<br>Назателя Мыл | 20403    | жент,<br>•<br>•                                                                                                    |             |            |    |

Чтобы открыть конфигурацию в «Диаграмме Ганта», откройте значок с тремя точками в правом верхнем углу модуля пакета работ. Выберите «Настроить вид …» и выберите вкладку «Диаграмма Ганта».

Здесь вы можете **настроить уровень масштабирования** или выбрать Автоматическое масштабирование, которое выберет уровень масштабирования, который наилучшим образом соответствует размеру вашего браузера, чтобы получить оптимальные результаты на странице.

Кроме того, у вас есть **настройка меток** для вашей «Диаграммы Ганта». В диаграмму можно добавить до трех дополнительных меток: слева, справа и в крайнем правом углу. Просто выберите, какую дополнительную информацию вам нужно будет иметь в «Диаграмме Ганта». Нажмите кнопку **«Применить»**, чтобы сохранить изменения.

### Виды диаграмм Ганта

|   | + | Cr | rea | te | •  |    |    | ١  | 7    | Fil | te  | r ( | 2  |    |    | G  | 10 | Sar | ntt | •   | •  |    | 9   | •  | •  |    | • | • |   | 1 | 2 |    | Q |   | 6 | ٩, |      |    | R  |    | 1  |     |
|---|---|----|-----|----|----|----|----|----|------|-----|-----|-----|----|----|----|----|----|-----|-----|-----|----|----|-----|----|----|----|---|---|---|---|---|----|---|---|---|----|------|----|----|----|----|-----|
|   |   |    |     |    |    |    |    | _  |      | Ap  | r 2 | 02  | D  |    |    |    |    |     |     |     |    | _  |     |    |    |    |   |   |   |   |   |    |   |   |   | _  |      |    |    |    | Ma | y 2 |
|   | _ | _  | 15  | _  | _  | _  |    | _  |      | 1   | 6   |     |    | _  |    | _  | _  | 17  | _   | _   | _  |    | _   | _  | 18 | _  | _ | _ | _ | _ | _ | 19 | _ | _ | _ |    |      | _  | 20 |    | _  | _   |
| 5 | 6 | 7  | 8   | 9  | 10 | 11 | 12 | 13 | 3 1/ | 4 1 | 5 1 | 16  | 17 | 18 | 19 | 20 | 21 | 22  | 23  | 24  | 25 | 26 | 27  | 28 | 29 | 30 | 1 | 2 | 3 | 4 | 5 | 6  | 7 | 8 | 9 | 10 | 0 11 | 12 | 13 | 14 | 15 | 16  |
|   |   |    |     |    |    |    |    |    |      |     |     |     |    |    |    | •  |    | Pr  | oje | ect | ki | k- | off |    |    |    |   |   |   |   |   |    |   |   |   |    |      |    |    |    |    |     |

### Увеличение диаграммы Ганта

Чтобы увеличить и уменьшить масштаб «Диаграммы Ганта», нажмите на кнопку со значками + и - в верхней части диаграммы.

|   | + | Cr | rea | ite | •  |    |    | ۲  | F  | ilt | er  | 2  |    |    | G  | 10 | Gar | ntt | •  | •   |      | ę   | •  | •  |    | • | • |   | 5 | 3 | ľ  | Q |   | 0 | 2  |    | ĸ  | R  |    | 1  | •   |
|---|---|----|-----|-----|----|----|----|----|----|-----|-----|----|----|----|----|----|-----|-----|----|-----|------|-----|----|----|----|---|---|---|---|---|----|---|---|---|----|----|----|----|----|----|-----|
| _ |   |    |     |     |    |    |    |    | A  | pr  | 202 | 20 |    |    |    |    |     |     |    |     |      |     |    |    | _  |   |   |   |   |   |    |   |   |   |    |    |    |    |    | Ma | y 2 |
|   | - | _  | 15  | _   | _  | _  |    | _  | _  | 16  | _   | _  | _  |    | _  | _  | 17  | _   | _  | _   |      | _   | _  | 18 |    | _ | _ |   | _ |   | 19 | _ | _ | _ |    | _  | _  | 20 | _  | _  | -   |
| 5 | 6 | 7  | 8   | 9   | 10 | 11 | 12 | 13 | 14 | 15  | 16  | 17 | 18 | 19 | 20 | 21 | 22  | 23  | 24 | 25  | 26   | 27  | 28 | 29 | 30 | 1 | 2 | 3 | 4 | 5 | 6  | 7 | 8 | 9 | 10 | 11 | 12 | 13 | 14 | 15 | 16  |
|   |   |    |     |     |    |    |    |    |    |     |     |    |    |    | •  | 1  | Pr  | oje | ct | kic | :k-1 | off |    |    |    |   |   |   |   |   |    |   |   |   |    |    |    |    |    |    |     |

#### Автоматическое увеличение

Нажмите кнопку **автоматического масштабирования** в верхней части «Диаграммы Ганта», чтобы получить наилучший обзор диаграммы.

|   | + | C | rea | ite | •  |    |    | T  | F  | ilt | er  | 2  |    |    | G  | = 0 | Gar | ntt | •  | •   |      | ę   | •  | •  |    | • | • |   | 1 | 3 |    | Q |   | 6 | 2  |    | ĸ  | N<br>K |    | :  |      |
|---|---|---|-----|-----|----|----|----|----|----|-----|-----|----|----|----|----|-----|-----|-----|----|-----|------|-----|----|----|----|---|---|---|---|---|----|---|---|---|----|----|----|--------|----|----|------|
| - |   |   |     |     |    |    |    |    | A  | pr  | 202 | 20 |    |    |    |     |     | _   |    | _   |      |     |    |    | _  |   |   |   |   |   |    |   |   |   |    |    |    |        | -  | Ma | y 20 |
|   |   |   | 15  |     |    |    |    |    |    | 16  |     |    |    |    |    |     | 17  |     |    |     |      |     |    | 18 |    |   |   |   |   |   | 19 |   |   |   |    |    |    | 20     |    |    |      |
| 5 | 6 | 7 | 8   | 9   | 10 | 11 | 12 | 13 | 14 | 15  | 16  | 17 | 18 | 19 | 20 | 21  | 22  | 23  | 24 | 25  | 26   | 27  | 28 | 29 | 30 | 1 | 2 | 3 | 4 | 5 | 6  | 7 | 8 | 9 | 10 | 11 | 12 | 13     | 14 | 15 | 16   |
|   |   |   |     |     |    |    |    |    |    |     |     |    |    |    |    | 1   | Pr  | oje | ct | kic | :k-( | off |    |    |    |   |   |   |   |   |    |   |   |   |    |    |    |        |    |    |      |

#### Режим Zen

**Режим Zen** дает вам больше места, чтобы сосредоточиться на текущих задачах. Это почти то же самое, что активировать полноэкранный режим в вашем браузере. Для выхода нажмите

клавишу Esc или снова нажмите на символ режима Zen.

From: https://kb.nstu.ru/ - База знаний НГТУ НЭТИ Permanent link: https://kb.nstu.ru/openproject:%D0%BA%D0%B Last update: 2022/06/09 19:21

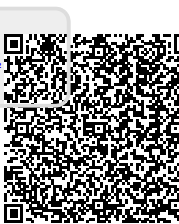